UNIVERSIDAD AUTÓNOMA DE SINALOA

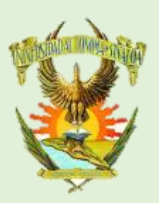

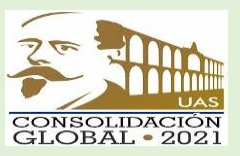

## Instrucciones para realizar pago de EXÁMENES **EXTRAORDINARIOS, ESPECIALES Y CERTIFICADO DE ESTUDIOS**

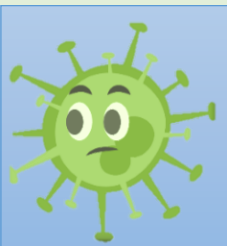

Preocupados por su salud y bienestar, la Universidad Autónoma de Sinaloa, pone a su disposición diferentes medios electrónicos para que puedan realizar sus pagos de manera segura.

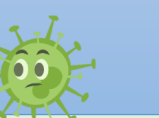

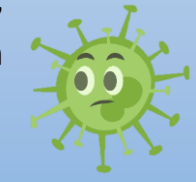

## PARA REALIZAR LOS SIGUIENTES TRÁMITES DEBERÁS INGRESAR A TU PORTAL DE **ALUMNOS:**

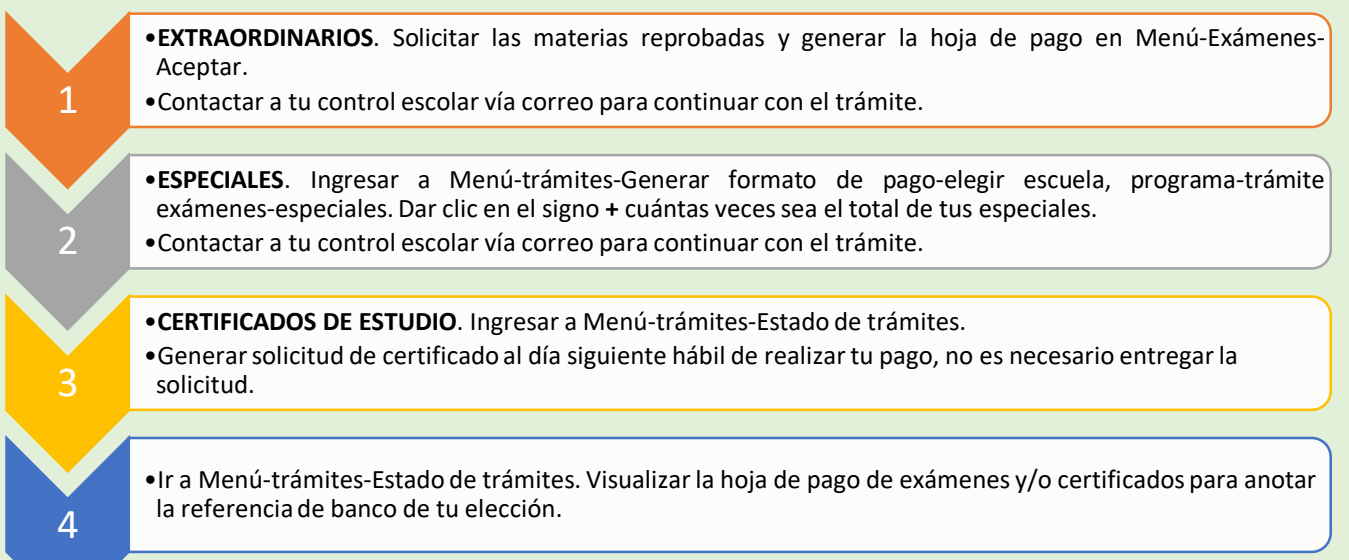

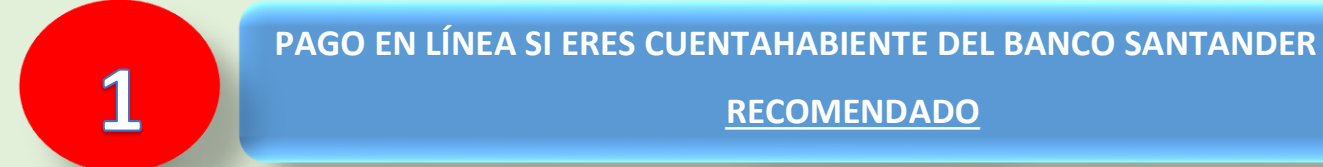

# RECOMENDADO

1. Dar clic en Menú-Trámites-Pago en línea y te aparecerá la siguiente pantalla. Verificar que el folio coincida con el folio de la hoja de pago que se generó.

| Universidad Autónoma de Sinaloa |         |               |        |         |               |  |  |
|---------------------------------|---------|---------------|--------|---------|---------------|--|--|
|                                 | IENU    |               |        |         |               |  |  |
| _                               |         |               |        |         |               |  |  |
|                                 |         |               |        |         |               |  |  |
|                                 |         |               |        |         |               |  |  |
|                                 |         |               |        |         |               |  |  |
|                                 | FOLIO   | TIPO PROCESO  | ΤΙΡΟ   | IMPORTE | PAGO EN LINEA |  |  |
|                                 | 8203650 | PAGOS DE CAJA | Normal | 40.00   |               |  |  |
|                                 | 8204377 | EXAMENES      | Normal | 50.00   |               |  |  |

- 2. Dar clic en el icono del banco Santander, verificar el concepto de pago que sea de "EXÁMENES EXTRAORDINARIOS, ESPECIALES O CERTIFICADO DE ESTUDIOS".
- 3. Serás redirigido al sitio web de la banca digital Santander para realizar el pago.

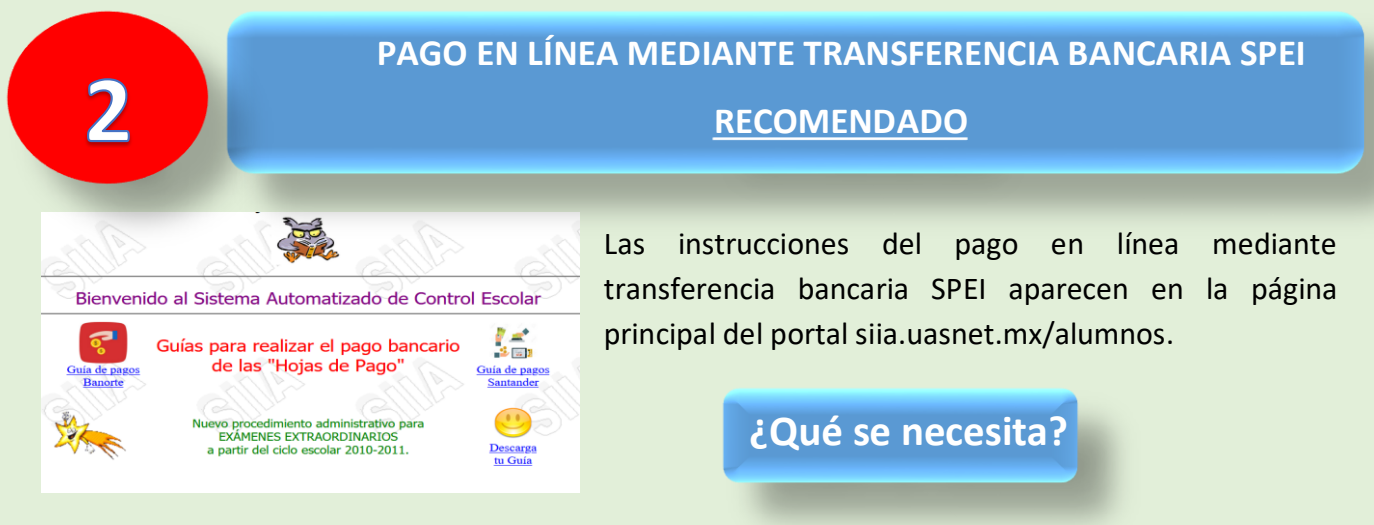

1. Generar hoja de pago y descargarla para contar con las referencias bancarias.

| UNIVERS                                                        | IDAD AUTÓNOMA DE SIN<br>RÍA DE ADMINISTRACIÓN Y FIN<br>STINZA DE LOS MONTEDOS 3930 (ESARIDOL<br>O DEBUDO CLURCAN DE ROSALES, SINULAS, RE<br>PREPARATORISMO ESOLARIZADO<br>M.N. | IALOA<br>ANZAS<br>D UREAND 3 RIDS,<br>CC. UAS-451284-14259<br>O | FOLIO :<br>08204377<br>PECHA DE EXPEDICIÓN :<br>PECHA DE VENCIMENTO :<br>CICLO ESCOLAR :<br>IMPORTE : | 0 8 2 0 4 3 7 7<br>16 06 2020<br>30 06 2020<br>2019.2020<br>\$****50.00 |  |
|----------------------------------------------------------------|----------------------------------------------------------------------------------------------------|-----------------------------------------------------------------|----------------------------------------------------------------------------------------------------|-------------------------------------------------------------------------|--|
| BANCO                                                          | CONVENIO/EMISORA                                                                                                    |                                                                 | REFERENCIA BANCARIA                                                                                   | 4                                                                       |  |
| BANORTE S.A.                                                   | 59232                                                                                                    | 8260030820437727885211                                          |                                                                                                    |                                                                         |  |
| SANTANDER S.A.                                                 | 2329 82600300820437716062042765239                                                                                                    |                                                                 |                                                                                                    |                                                                         |  |
| OBSERVACIONES                                                  | CONCEPTOS                                                                                                    |                                                                 |                                                                                                    |                                                                         |  |
| CORIA PATRA EL ALLIBRIO<br>Este documento no tiene validez fis | 1501 EXAMENES EXTRACIONARIOS                                                                                                    | ssos<br>pago o depósito t                                       | pancario,                                                                                             |                                                                         |  |

- 2. Tener una cuenta bancaria y acceso a la banca en línea digital de su banco.
- 3. Seguir las instrucciones que aparecen en el portal siia.uasnet.mx/alumnos dependiendo de donde tenga su cuenta bancaria.

SI NO CUENTAS CON TARJETA BANCARIA SE TE RECOMIENDA ACUDIR CON UN FAMILIAR O AMIGO CERCANO QUE CUENTE CON ESTE SERVICIO PARA PEDIR APOYO, REEMBOLSANDO EL PAGO A ESA PERSONA.

### PAGAR EN LÍNEA DESDE APLICACIÓN BANCA MÓVIL

#### **RECOMENDADO**

Desde una aplicación de celular puedes seguir los siguientes pasos para realizar tu pago correspondiente.

- 1. Selecciona la opción Pagos/Transferencias, localizando Servicios/Impuestos.
- 2. En el recuadro Buscar Captura UAS INGRESOS DIARIOS seleccionando dicha opción.
- 3. Anota la referencia bancaria de Banorte o Santander (según la aplicación que manejes).
- 4. Captura el total de la hoja de pago a realizar.
- 5. Confirmar pago para realizar con éxito la transferencia.

#### Ventanas desde la aplicación móvil:

| Pagos y transferencias                                 | 2 Pagos y transferencias    | Oetalle de operación                          | Operación finalizada                                                                              |  |
|--------------------------------------------------------|-----------------------------|-----------------------------------------------|---------------------------------------------------------------------------------------------------|--|
| Transferencias Pago de Servicios<br>tarjetas Impuestos | Buscar UAS ingresos diarios | Desde:                                        | ¡Operación exitosa!<br>\$ 160.00 MN                                                               |  |
| Buscar servicio o impuesto 🌒 📏                         | Servicios principales       | Para:                                         | Clave de rastreo: 727901712693190592<br>32<br>Destinatario: UAS INGRESOS<br>DIABIOS               |  |
| Impuestos referenciados                                |                             | Referencia bancaria<br>8260060820280827785204 | Referencia bancaria: 826006082028082778<br>5204<br>CUENTA ENLACE<br>Cuenta origen: PERSONAL SALDO |  |
| Mis pagos frecuentes                                   |                             | Importe:                                      | PROMEDIO ***2886<br>Importe: \$ 160.00 MN<br>Comisión: \$ 0.00 MN                                 |  |
|                                                        |                             | CONTINUAR                                     | Fecha y hora: 19-06-2020<br>11:42:41 horas                                                        |  |

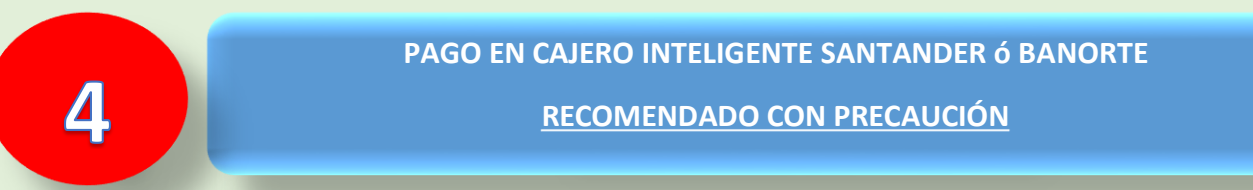

- 1. Descargar la hoja de pago a tu celular o tomar foto para evitar su impresión.
- 2. Acudir a una sucursal bancaria que cuente con cajero inteligente.
- En la opción pago de servicios, escribir el número de convenio del banco que viene en la hoja de pago, posteriormente tendrás que ingresar la referencia bancaria que también se encuentra en la hoja de pago.
- 4. Ingresar el dinero en el cajero.

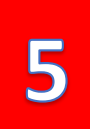

## PAGO PRESENCIAL NO RECOMENDADO

- 1. Descargar la hoja de pago a tu celular o tomar foto para evitar su impresión.
- 2. Acudir a la sucursal bancaria indicada en la hoja pago y realizar el pago en ventanilla.

RECUERDA QUE LOS PAGOS REALIZADOS SE VERÁN REFLEJADOS EN TU PORTAL DE ALUMNOS AL DÍA SIGUIENTE HÁBIL PARA CONTINUAR EL PROCESO EN TU CONTROL ESCOLAR A TRAVÉS DE CORREO.

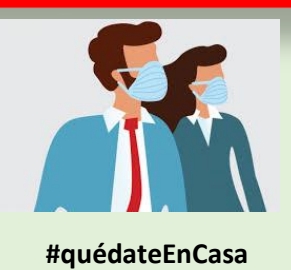